## 「QUPiO Plus」の新規利用登録方法

① 東電健保マイページより、「QUPiO Plus」にアクセスしてください。

- 東電健保マイページ 東京電力健康保険組合 前回ログイン目時 2020/07/08 11:11:12 ようこそkurohaさん 健診結果 87F 8 8 2020-07-01 新型コロナウイルス議会予防対策 申請 公開のご案内 New 2020-05-20 「2020年度プチサークル活動 助1登録期限の延長について 政被扶 🗸 2020-05-18 2020年度(今和2年度) 巻者の資格調査(検認)の中止について BUC 56 >> クリック 中大? П プロフィール設定 29 0 パスワード変更 **?** (クピオプラス) ボイントプログラム OUPiO+ 診結果・ 新型コロナ 東電健保ホームページ ¥ XML 回 ¥ i
- ② ログイン ID 欄にメールアドレスをご入力後、「仮登録メール送信」ボタンをクリックしてください。

|        |                                       |        | 会員<br>Member                  | 員登錄<br>Registraci     | on .                  |           |                 |                 |
|--------|---------------------------------------|--------|-------------------------------|-----------------------|-----------------------|-----------|-----------------|-----------------|
| OQUE   |                                       |        | 「確認メール送信                      |                       | 0本登録                  | ) (       | 燈錄完了            |                 |
|        | このページは                                | L, SOM | 90ヘルスサポート株式会                  | 社が運営す                 | rő (qupio Plus) Ø     | 初期登録画画です  | r.              |                 |
|        |                                       |        | サイトのご利用には<br>認証コードをお          | 網ジョー<br>持ちでな          | ドが必要です。<br>い場合 ④      |           | 最初から            | 文字が入力されておりますので、 |
|        |                                       |        |                               |                       |                       |           | _<br>欄には入:<br>1 | カしないでください。      |
| 認証コード  | 85                                    | N      | Tn8                           |                       |                       |           | 「任意のメ           | ールアドレスをご入力ください。 |
| ログインID | 67                                    | 28     | 削したいメールアドレス                   | EAN                   |                       |           |                 |                 |
|        |                                       | *      | ALKE的 および プライパシ<br>「阿意する」 にチェ | ーポリシ<br>ックを付け<br>同意する | - をご確認いただき<br>けてください。 |           | 「同意す            | る」にチェック         |
|        |                                       |        |                               |                       | a 0)                  |           | ر ۲             | コ後、クリック         |
|        | -************************************ |        | かびーズいましたら mine                |                       | - トゥンターミアドの           | 0.6587730 | 0               |                 |

## ③ ご入力いただいたメールアドレスに以下のメールが配信されますので、本登録 URL をク

## リックしてください。

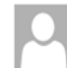

2019/04/01 (月) 14:42 健康ポータル送信専用メールアドレス <info@qupioplus.jp> 【QUPIO Plus】仮登録ありがとうございます (本登録のご案内)

宛先

| ご登録情報を確認させてい      | いただくため、本人氏名、生年月日を入力してください。               |                                    |
|-------------------|------------------------------------------|------------------------------------|
| ① 氏名 🛃            | a サンブル ユーザー                              |                                    |
| ③ 生年月日            | 1994年 🗸 10月 🗸 01日 🗸                      | 氏名欄は、姓・名を分けてご入力ください。               |
| パスワード設定           |                                          |                                    |
| 半角アルファベット大文       | 字・小文字、数字、記号のうち2種類を含む8文字以上の組み合わせ。         | パスワードは、半角大小英字・数字・記号の               |
| パスワード             | a Pass_0001<br>ハスワート強度: 強い               | 2 種類を必ず織り交ぜてください。                  |
| パスワード(確認) 💋       | Pass_0001                                | ※ログイン ID、生年月日、電話番号をパス              |
|                   |                                          | ドとして使用できません。                       |
| 秘密の質問             |                                          | 例)健保太郎さんの場合                        |
| 一部情報の確認時やパスク      | フードを忘れた時に使用します。                          | <u>T0123456 kt</u>                 |
| 通っていた小学校<br>の名前は? | 4 テスト                                    | 社員番号 + イニシャル                       |
|                   |                                          |                                    |
| ④ ログイン画面に戻る       |                                          | 」全て入力完了後に「登録」ボタンが表示さ<br>、          |
|                   |                                          | <b>_ f</b> .                       |
| ご不明               | な点・ご質問などございましたら、QUPiO Plusサポートセンターまでお問い合 | <sup>わせく</sup> クリック後に入力の間違いがあった場合に |
|                   | お問い合わせ画面へ 🕣                              | 度ご λ カイださい                         |

⑤ 入力に誤りがなければ、以下の画面となり登録完了です。

|     | Member Re               | gistration             |             |
|-----|-------------------------|------------------------|-------------|
| 仮登録 | 確認メール送信                 | 本登録                    | 登録完了        |
|     | 登録が完了<br>gUPio Plusの登録か | <b>しました</b><br>院了しました。 |             |
|     | - 豆螺いたたいた内容をメールアトレ      | くに送信しました。こ唯祀           | S ( 7.2 0)0 |